# Podpis elektroniczny

Instalacja certyfikatu na karcie kryptograficznej

Instrukcja instalacji certyfikatu na karcie kryptograficznej

wersja 1.2

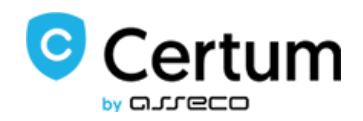

# Spis treści

| 1. | Info | ormacje ogólne                                | . 3 |
|----|------|-----------------------------------------------|-----|
| 2. | Info | ormacja o wydaniu certyfikatu kwalifikowanego | . 3 |
| 3. | Wa   | ılidacja adresu email użytkownika             | . 3 |
| 4. | Przy | ygotowanie do instalacji                      | . 5 |
| 5. | Log  | gowanie do konta – Panel Certum               | . 5 |
| 6. | Aut  | tomatyczna instalacja certyfikatu             | . 7 |
| 7. | Ręc  | czna instalacja certyfikatu                   | 11  |
|    | 7.1. | Wgranie pobranego pliku certyfikatu na kartę  | 14  |

### 1. Informacje ogólne

Certyfikat kwalifikowany wydawany jest przez Certum po otrzymaniu kompletu poprawnie wypełnionych dokumentów. W poniższej instrukcji zawarte zostały kolejne kroki procesu pobierania certyfikatu kwalifikowanego na kartę kryptograficzną.

W procesie instalacji certyfikatu korzystaj z przycisków pojawiających się na ekranie np. Dalej, nie ze strzałek nawigacyjnych w przeglądarce.

#### 2. Informacja o wydaniu certyfikatu kwalifikowanego

Procedura instalacji certyfikatu rozpoczyna się w momencie otrzymania informacji potwierdzającej wydanie przez Certum certyfikatu kwalifikowanego. W wiadomości otrzymasz także link do **panelu Certum**, za pośrednictwem, którego możesz zainstalować certyfikat kwalifikowany.

#### 3. Walidacja adresu email użytkownika

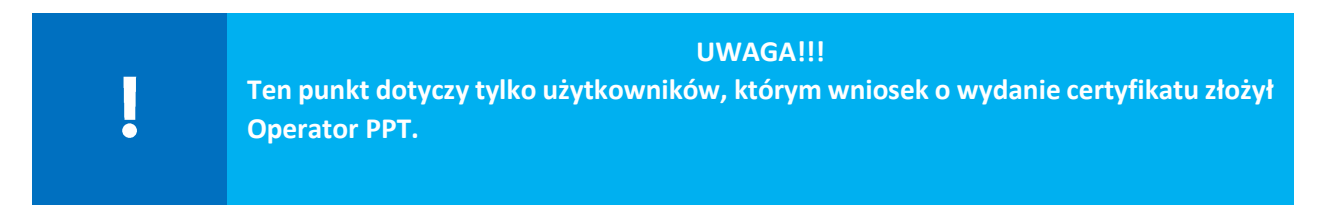

W celu weryfikacji adresu e-mail otrzymasz link weryfikacyjny, na adres e-mail podany przez Operatora we wniosku o wydanie certyfikatu kwalifikowanego. Wiadomość dotycząca weryfikacji przyjdzie na Twój adres tuż po wypełnieniu wniosku przez Operatora.

#### Bez weryfikacji nie będzie można zainstalować certyfikatu przez konto Paperless.

Ścieżka weryfikacji:

1. Na swój adres e-mail otrzymasz poniższą wiadomość:

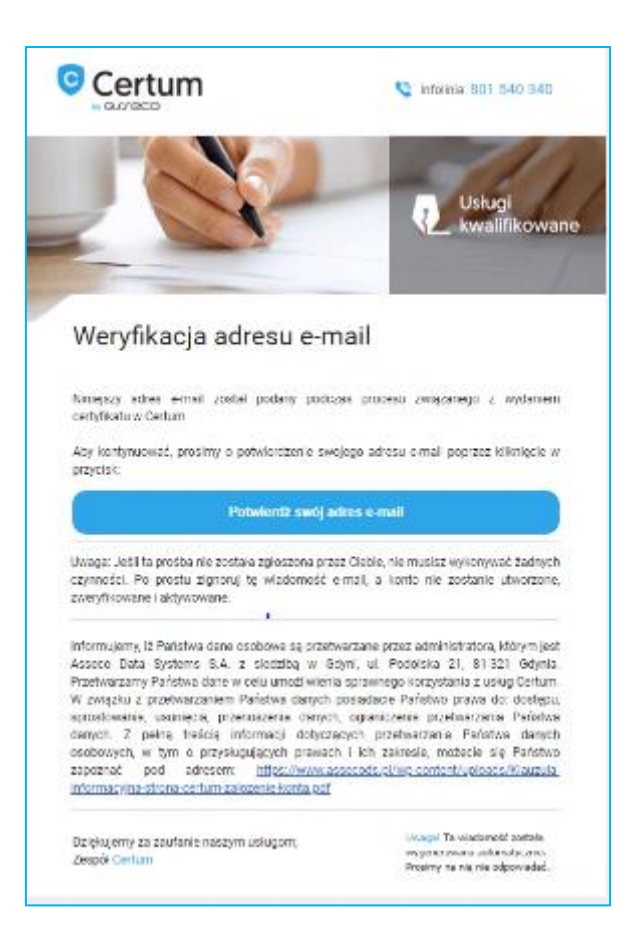

- 2. W celu weryfikacji kliknij na przycisk Potwierdź swój adres e-mail.
- 3. Po kliknięciu w link weryfikacyjny, system wylosuje jedną losową dane z wniosku o wydanie certyfikatu:
  - data ważności lub wydania dokumentu tożsamości,
  - 5 ostatnich cyfr z numeru PESEL,
  - 5 ostatnich znaków z numeru dokumentu tożsamości.

| Zwe          | eryfikuj adr | es email     |       |
|--------------|--------------|--------------|-------|
| Podaj datę w | ažności doku | mentu tożsan | ności |
|              |              |              |       |

Przykład z losową daną – Data ważności dokumentu.

- 4. Po wprowadzeniu danych kliknij na przycisk Wyślij. Masz 3 próby na podanie poprawnych danych, po 3 błędnej próbie skontaktuj się z Operatorem, który wyśle nową wiadomość do weryfikacji.
- 5. Jeżeli dane zostały wpisane prawidłowo otrzymasz komunikat Kliknij tutaj, aby kontynuować, następnie będziesz mógł nadać hasło do konta **Panelu Certum**.

| Wykonaj<br>• kilknij tuta | następujące akcje: Zweryfikuj adres e-mail, Z<br>1j. aby kontynuować                                                                      | aktualizuj hasło |
|---------------------------|----------------------------------------------------------------------------------------------------|------------------|
|                           | 20                                                                                                    |                  |
|                           | Certum                                                                                                    |                  |
|                           | Now halo                                                                                                    |                  |
|                           | Powtorz IIIIIIO .<br>Noti prevenu prevu terri Barutow, anter nervene .<br>1 hoki preve<br>1 mila terry:<br>1 mila terry:<br>1 mila terry: |                  |
|                           | Zakwentiz                                                                                                    |                  |

#### 4. Przygotowanie do instalacji

Przed rozpoczęciem procesu instalacji pamiętaj, aby podłączyć czytnik z kartą kryptograficzną do komputera/ laptopa.

#### 5. Logowanie do konta – Panel Certum

Aby rozpocząć proces instalacji certyfikatu zaloguj się do systemu klikając na przycisk Panel Certum:

| wydanie cer                                                               | тупкати                                                                                  |                                                                   |
|---------------------------------------------------------------------------|------------------------------------------------------------------------------------------|-------------------------------------------------------------------|
| Szanowni Państwo,                                                         |                                                                                          |                                                                   |
| Informujemy, že na podsta<br>certyfikat kwalifikowany n                   | wie złożonego wniosku o nume<br>a następujące dane:                                      | rze <b>rzen z</b> ostał wydany                                    |
| lmię:<br>Nazwisko:                                                        | I                                                                                        | 8                                                                 |
| W przypadku podpisu n<br>kolejności ściągnąć na<br>aktywacji z wykorzysta | nobilnego lub pieczęci mobi<br>urządzenie mobilne aplikac<br>niem danych uwierzytelniaja | ilnej należy w pierwszej<br>ję SimplySign i dokonać jej<br>ących. |
| W celu zainstalowania                                                     | certyfikatu przejdź do syste                                                             | mu Certum:                                                        |
|                                                                           | Panel Certum                                                                             | >                                                                 |

- Jeżeli jesteś <u>nowym użytkownikiem</u> automatycznie zostaniesz przekierowany do okna, w którym zostaniesz poproszony o nadanie hasła do swojego konta.
- W przypadku gdy <u>posiadasz już nadane hasło</u> zostaniesz poproszony o zalogowanie do systemu poprzez wpisanie adresu email i hasła:

| Certum                          |  |
|---------------------------------|--|
| E-mail                          |  |
| Hasio                           |  |
| Zapamiętaj mnie                 |  |
| Zaloguj                         |  |
| Zapomniałem hasła               |  |
| Nie masz konta? Zarejestruj się |  |

## 6. Automatyczna instalacja certyfikatu

Po zalogowaniu na koncie przejdź do zakładki Dashboard, widocznej w menu umieszczonym po lewej stronie ekranu

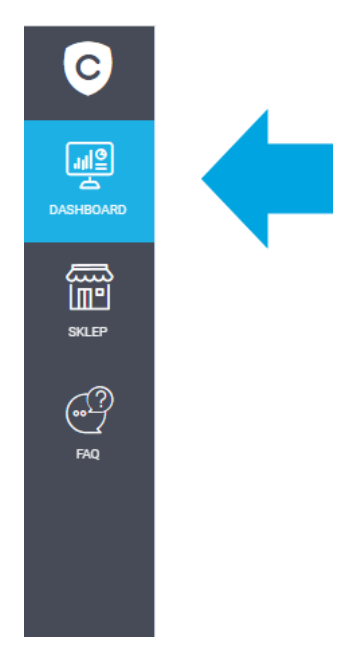

W oknie widoczna będzie lista Twoich certyfikatów. Certyfikaty, które nie zostały jeszcze zainstalowane wyświetlane są w białych ramkach, natomiast certyfikaty, które już zostały zainstalowane wyświetlane są na niebiesko.

| Action Bordowski<br>Consumer<br>Consumer<br>Cons | Karla fizyczna<br>Adian Borkowski<br>Szes use eter zer<br>Zernateľ<br>Argen naraze | Comparison worker | Kup nowy certyfikat |  |
|----------------------------------------------------------------------------------------------------|------------------------------------------------------------------------------------|-------------------|---------------------|--|
| ainstalowany<br>certyfikat                                                                                                    |                                                                                    |                   |                     |  |
| ainstalowany<br>certyfikat                                                                                                    |                                                                                    |                   |                     |  |
|                                                                                                    |                                                                                    |                   |                     |  |
|                                                                                                    |                                                                                    |                   |                     |  |
|                                                                                                    |                                                                                    |                   |                     |  |
|                                                                                                    |                                                                                    |                   |                     |  |

.

W przypadku braku certyfikatów do instalacji na liście należy zweryfikować, czy jesteś zalogowany na właściwym koncie (na koncie, z którego została przeprowadzona aktywacja).

Na liście, przy nowym certyfikacie, który chcesz zainstalować wybierz opcję Zainstaluj:

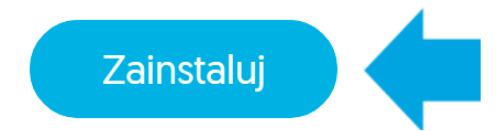

W kolejnym kroku zostaniesz poproszony o zainstalowanie oprogramowania **Certum CardService**, jeśli Twój system operacyjny to Windows, wybierz **Pobierz aplikację dla Windows**. Jeśli masz inny system operacyjny to kliknij w **Pobierz wersję dla innych systemów** i wybierz z listy rozwijanej swój system operacyjny. Po pobraniu aplikacji uruchom ją i przejdź dalej.

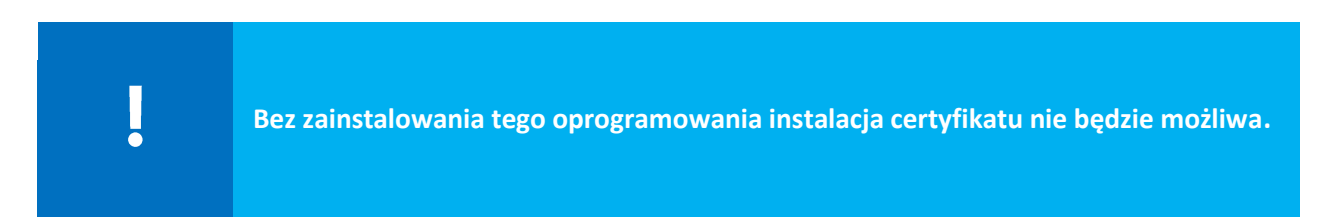

W kolejnym kroku zostaniesz poproszony o akceptację certyfikatu.

W przypadku gdy zauważysz błędne dane w certyfikacie, użyj opcji **Zgłoś błąd**. W polu **Opisz błąd** wpisz opis zauważanego błędu, maksymalna ilość znaków w opisie to 180. Po wyborze opcji **Dowiedz się** więcej otrzymasz wskazówki jakie zgłoszenia podlegają reklamacji.

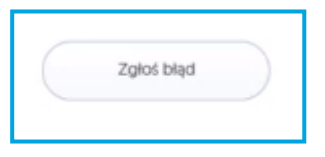

Opcji "Zgłoś błąd" można użyć tylko raz.

| Zgłoszenie bł                                   | ędu                            | ×              |
|-------------------------------------------------|--------------------------------|----------------|
| Opisz błąd, jaki wyst                           | ępuje w Twoich danych          | w certyfikacie |
| Opisz bląd                                      |                                |                |
|                                                 |                                | 0/180          |
| A Informacja zostanie pr<br>Dowlectz się więcej | rzekazona do Działu Reklamacji | Certum.        |
|                                                 |                                |                |

Jeżeli wszystkie dane są prawidłowe wybierz opcję Akceptuję certyfikat.

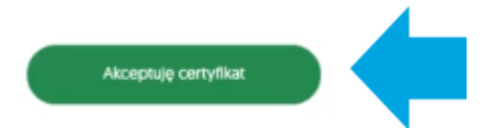

W nowym okienku zostaniesz poproszony o zaakceptowanie certyfikatu. Akceptacja certyfikatu równoważna jest z potwierdzeniem danych w certyfikacie. Powrót do tego kroku nie będzie już możliwy.

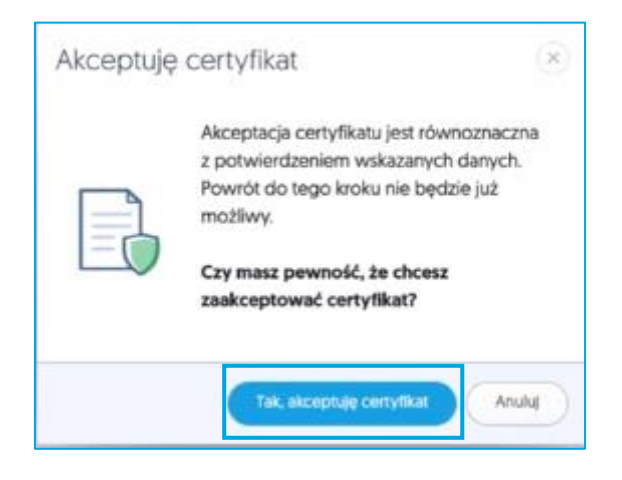

Jeżeli akceptujesz certyfikat wybierz opcję Tak, akceptuję certyfikat.

- 1. W przypadku gdy masz nową kartę kryptograficzną zostaniesz poproszony o nadanie kodu PUK i PIN do usługi. Twój kod musi mieć minimum 6 znaków.
- W przypadku gdy miałeś już nadany kod PIN i PUK ,system będzie wymagał od Ciebie podania kodu PIN do karty.

Możliwe sytuacje:

- Jeżeli kod PIN jest zablokowany, to możesz podać wcześniej nadany kod PUK i zmienić PIN;
- Jeżeli zapomniałeś jaki masz kod PIN, to możesz użyć opcji Nie pamiętam PIN, następnie po podaniu kodu PUK zmienisz kod PIN;

• Jeżeli kod PUK jest zablokowany, to opcja Nie pamiętam PUK nie zadziała.

Trzykrotne błędne podanie kodu PUK zablokuje nieodwracalnie kartę. Konieczny będzie zakup nowej karty kryptograficznej i złożenie nowego wniosku o certyfikat wraz z potwierdzeniem tożsamości.

Kod PIN i PUK jest nadawany przez użytkownika, w przypadku utraty kodów lub ich zablokowania dostęp do usługi będzie niemożliwy.

Poniższa grafika przedstawia nadanie kodów PIN i PUK do nowej karty:

| 10046678                        | Company of the second second se |     |
|---------------------------------|----------------------------------------------------------------------------------------------------|-----|
| 12340078                        | o                                                                                                    | (?) |
| Minimum 6 znaków                |                                                                                                    |     |
| - Powtórz PIN                   |                                                                                                    |     |
| 12345678                        | 0                                                                                                    |     |
|                                 |                                                                                                    |     |
|                                 |                                                                                                    |     |
| - PDK                           | 0                                                                                                    | 2   |
|                                 | -                                                                                                    | U   |
| Minimum 6 znaków                |                                                                                                    |     |
| <ul> <li>Powtórz PUK</li> </ul> | -                                                                                                    |     |
|                                 | 0                                                                                                    |     |
|                                 |                                                                                                    |     |
|                                 |                                                                                                    |     |
|                                 |                                                                                                    |     |

Po wpisaniu kodów wybierz przycisk Dalej.

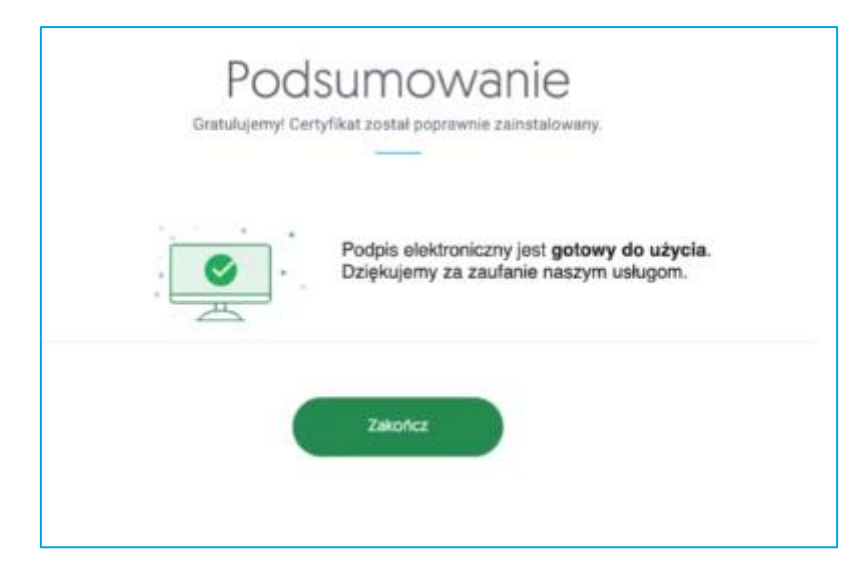

Po kliknięciu w przycisk Zakończ proces zostanie zakończony.

### 7. Ręczna instalacja certyfikatu

Po zalogowaniu na koncie **panel.certum.pl** należy przejść do zakładki **Dashboard**, widocznej w menu umieszczonym po lewej stronie ekranu

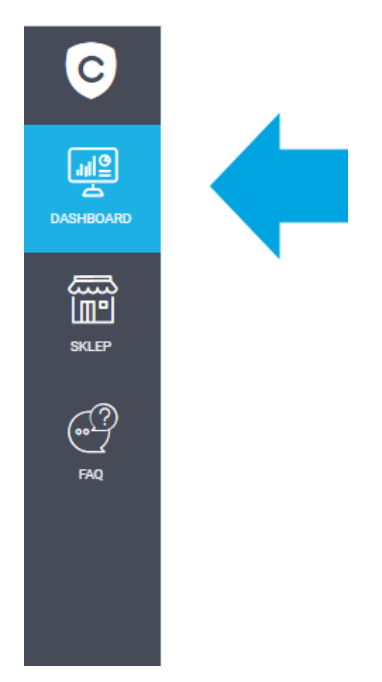

W oknie widoczna będzie lista Twoich certyfikatów. Certyfikaty, które nie zostały jeszcze zainstalowane wyświetlane są w białych ramkach, natomiast certyfikaty, które już zostały zainstalowane wyświetlane są na niebiesko.

| Certyfikaty                                                 |                                                                                           |                                                                                                    |                                                             |                     | 17 W |
|-------------------------------------------------------------|-------------------------------------------------------------------------------------------|----------------------------------------------------------------------------------------------------|-------------------------------------------------------------|---------------------|------|
| Karta fizyczna E<br>Adrian Borkowski<br>zsca 1964 4787 7661 | Karta fizyczna      Adrian Borkowski     zzen toto 4nz alek      Zena toto 4nz     Adrian | Karta fizyczna  Adrian Borkowski zbos tese 4402 Reis      Zese tese 4402 Reis      Zese tese 4402 Reis      Zese teses | SimplySign wincher<br>Adrian Borkovski<br>Nod 64.1 stor 60% | Kup nowy certylikat |      |
|                                                             | Report Homes                                                                              | Reprie Instante                                                                                                    |                                                             |                     |      |
|                                                             |                                                                                           |                                                                                                    |                                                             |                     |      |
|                                                             |                                                                                           |                                                                                                    |                                                             |                     |      |
|                                                             |                                                                                           |                                                                                                    |                                                             |                     |      |
|                                                             |                                                                                           |                                                                                                    |                                                             |                     |      |
|                                                             |                                                                                           |                                                                                                    |                                                             |                     |      |

Na liście przy nowym certyfikacie, który chcesz zainstalować wybierz opcję Ręczna instalacja.

W kolejnym kroku zostaniesz poproszony o akceptację certyfikatu.

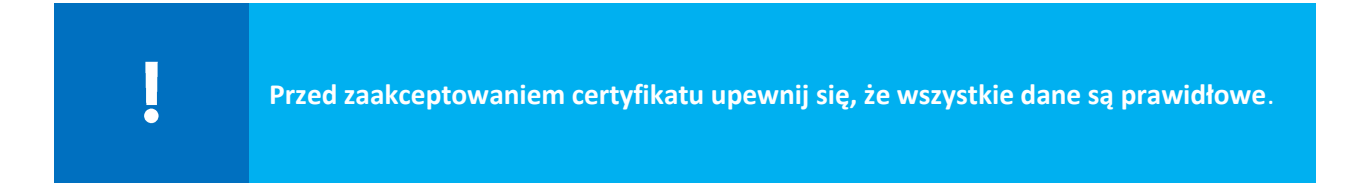

W przypadku gdy zauważysz błędne dane w certyfikacie, użyj opcji **Zgłoś błąd**. W polu **Opisz błąd** wpisz opis zauważanego błędu, maksymalna ilość znaków w opisie to 180. Po wyborze opcji **Dowiedz się więcej**, dowiesz się jakie zgłoszenia podlegają reklamacji.

|            | _ |
|------------|---|
| Zgłoś błąd |   |
|            |   |

| Zgłoszenie                              | błędu                        |                        | X        |
|-----------------------------------------|------------------------------|------------------------|----------|
| Opisz błąd, jaki w                      | vystępuje w Twoi             | ich danych w cert      | yfikacie |
| Opisz bląd                              |                              |                        |          |
|                                         |                              |                        | 0/18     |
| A Informacja zostar<br>Dowledz sie wied | ve przekazana do Dzła<br>cej | ilu Reklamacji Certum. |          |
|                                         |                              |                        |          |

Jeżeli wszystkie dane są prawidłowe wybierz opcję Akceptuje certyfikat.

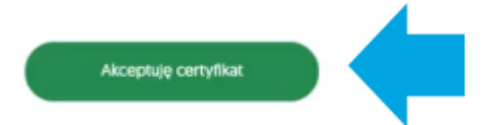

W nowym okienku zostaniesz poproszony o zaakceptowanie certyfikatu. Akceptacja certyfikatu równoważna jest z potwierdzeniem danych w certyfikacie. Powrót do tego kroku nie będzie już możliwy.

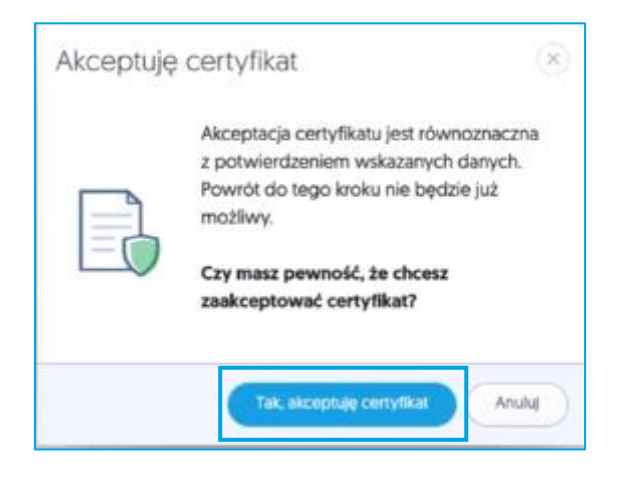

Jeżeli akceptujesz certyfikat wybierz opcję **Tak, akceptuję certyfikat**. Po akceptacji możliwe będzie:

- Pobranie kodu PUK fabrycznego dla karty;
- Pobranie pliku z certyfikatem;
- Pobranie aplikacji proCertum CardManager.

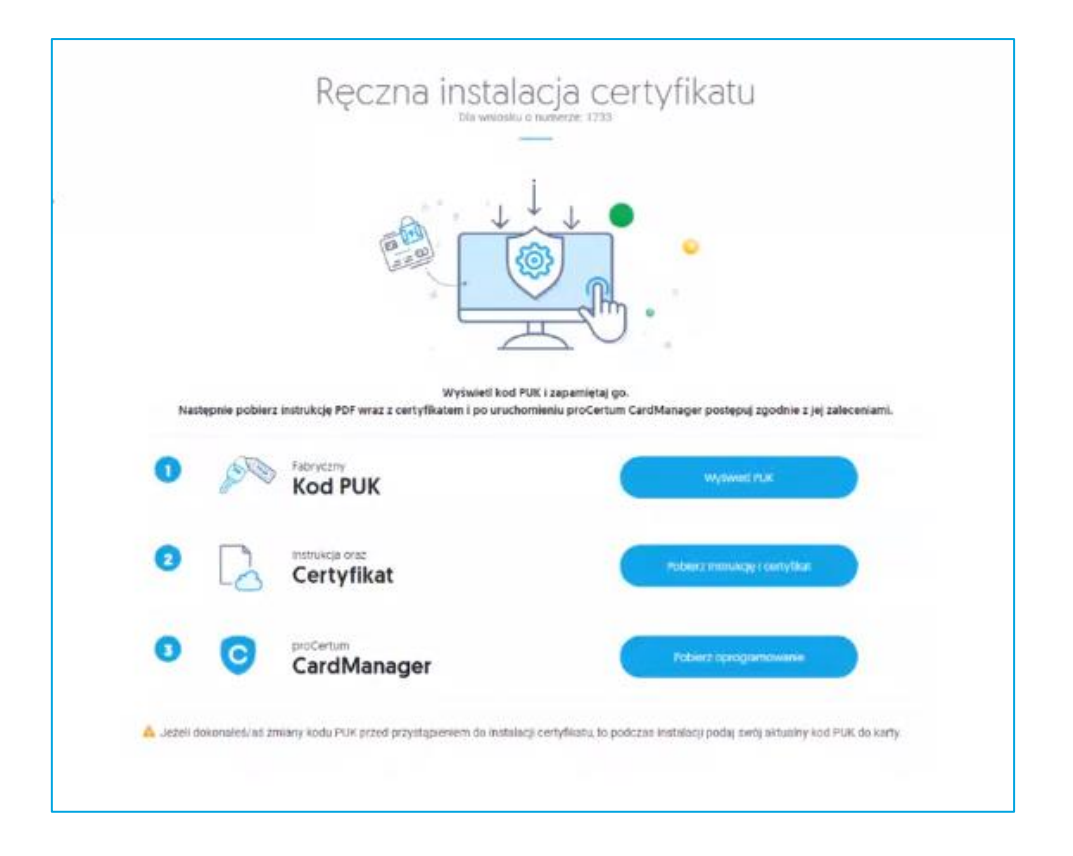

#### 7.1. Wgranie pobranego pliku certyfikatu na kartę

Upewnij się, że czytnik z kartą kryptograficzną jest podłączony do komputera. Aby wgrać pobrany plik na kartę postępuj zgodnie z poniższymi wskazówkami:

- 1. Po zapisaniu certyfikatu uruchom **oprogramowanie proCertum CardManager**. Należy używać najnowszej wersji oprogramowania znajdującej się na stronie <u>https://pomoc.certum.pl/pl/</u>
- 2. W celu uruchomienia aplikacji z menu Start w zakładce z programami wybierz folder **Certum**, a następnie **proCertum CardManager**. Wyświetlone zostanie okno główne oprogramowania proCertum CardManager.
- 3. Naciśnij przycisk Czytaj kartę, aby odczytać zawartość umieszczonej w czytniku karty kryptograficznej. Pojawią się informacje o karcie.

| proCertum CardManager                   | - 🗆 ×                          |
|-----------------------------------------|--------------------------------|
|                                         | proCertum CardManager          |
| Nazwa czytnika: ACS ACR39U ICC Reader 0 | ✓ Czytaj kartę                 |
|                                         | Opcje Pomoc Oprogramie Zakończ |

4. W trakcie pierwszego uruchomienia oprogramowania proCertum CardManager z nową kartą należy koniecznie nadać karcie **nowy kod PIN**.

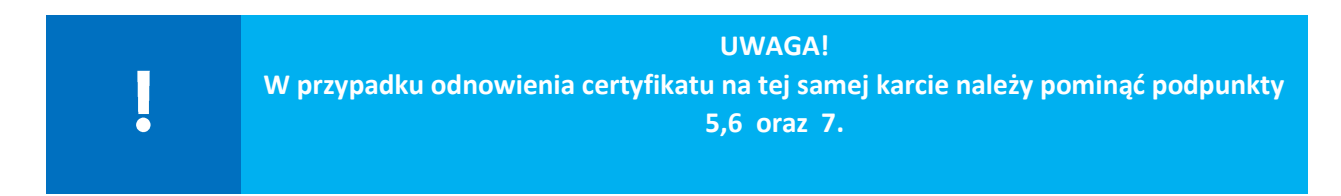

5. W kolejnym kroku, w aplikacji proCertum CardManager przejdź do **Profilu bezpiecznego** karty. Pojawi się okno z informacją o możliwości zaawansowanej instalacji certyfikatu – kliknij na przycisk Wybieram zaawansowaną instalację certyfikatu.

| Ważny komunikat dla użytkownika:                                                                                                    |                                                                                                    |  |
|----------------------------------------------------------------------------------------------------|----------------------------------------------------------------------------------------------------|--|
| Na Twoją kartę kryptograficzną nie został jeszcze zapisany certyfikat kwalifikowany.                                                                          |                                                                                                    |  |
| W celu zainstalowania certyfikatu na karcie kryptograficznej, należy wybrać jedną<br>z dwóch dostępnych ścieżek:                                              |                                                                                                    |  |
| Rekomendowana przez Certum                                                                                                    |                                                                                                    |  |
| 1: Automatyczna instalacja certyfikatu<br>on-line:                                                                                                    | 2: Zaawansowana instalacja certyfikatu<br>(niestandardowa - ręczna instalacja):                                                                                                    |  |
| Ścieżka ta umożliwia instalację certyfikatu na<br>karcie kryptograficznej za pomocą przeglądarki<br>WWW (aplikacji JAVA) oraz pozwoli na nadanie<br>kodu PIN. | W celu instalacji certyfikatu na kartę kryptograficzną<br>należy nadać nowy kod PIN używając do tego<br>fabrycznego kodu PUK nadanego przez Certum.<br>Fabryczny kod PUK należy pobrać z systemu Certum: |  |
|                                                                                                    | <ol> <li>Zaloqui się</li> <li>Pobierz certyfikat</li> <li>Pobierz kod PUK</li> </ol>                                                                                                    |  |
| Wybieram automatyczną<br>instalację certyfikatu<br>(zamknij proCertum CardManager)                                                                            | Wybieram zaawansowaną<br>instalację certyfikatu                                                                                                    |  |
|                                                                                                    |                                                                                                    |  |

6. Pojawią się przyciski umożliwiające nadanie kodu PIN dla Profilu bezpiecznego. W celu nadania nowego kodu PIN naciśnij przycisk Nowy PIN.

| proCertum CardManager           |                                                        | – 🗆 X                      |
|---------------------------------|--------------------------------------------------------|----------------------------|
|                                 | proCe                                                  | rtum CardManager           |
| Nazwa czytnika: ACS ACR39U IC   | C Reader 0                                             | Zamknij <u>k</u> artę      |
| Informacja o karcie 🚺 Profil be | zpieczny 🔯 Profil zwykły                               |                            |
|                                 |                                                        | Zminé PIN                  |
|                                 |                                                        | Neuro PIN                  |
|                                 | Status kodu PIN: Nadaj nowy PIN<br>Status kodu PUK: OK |                            |
|                                 |                                                        | Zmi <u>e</u> n PUK         |
|                                 | Lista certyfikatów                                     | Za <u>p</u> isz certyfikat |
| J.                              | Brak certyfikatów<br>Zapisz certyfikat na swoją kartę  |                            |
|                                 | Op <u>cj</u> e <u>P</u> omoc                           | O programie Zakończ        |

7. Aplikacja poprosi o **podanie kodu PUK** (sposób jego uzyskania opisany jest na stronie 11 niniejszej instrukcji) oraz ustalenie nowego kodu PIN.

| proCertum CardManager                                                                         |                                                       |   |
|-----------------------------------------------------------------------------------------------|-------------------------------------------------------|---|
|                                                                                               | Nadanie nowego kodu PIN<br>dla 'Profilu bezpiecznego' |   |
| PUK: I<br>Nowy PIN powinien zawierać od 6 do 8 znaków<br>Nowy PIN: I<br>Potwierdź nowy PIN: I |                                                       |   |
|                                                                                               | <u>O</u> k <u>A</u> nulu                              | j |

Aby zatwierdzić wprowadzony kod PIN, naciśnij przycisk **Ok**. Wciśnięcie przycisku **Anuluj** spowoduje anulowanie nowego kodu PIN. Oprogramowanie proCertum CardManager potwierdzi poprawność dokonanych zmian.

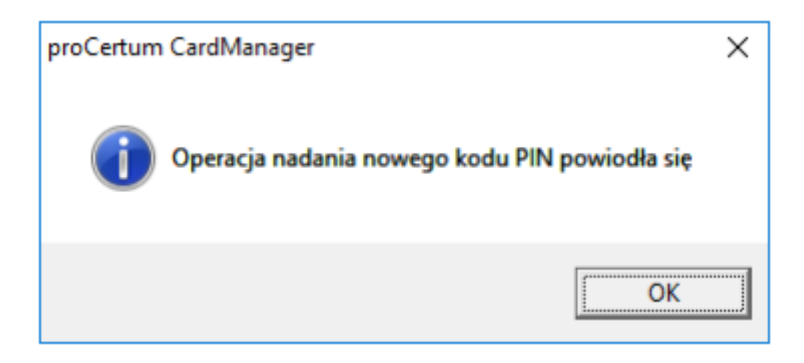

8. Aby zapisać certyfikat kwalifikowany na karcie kryptograficznej, naciśnij przycisk Zapisz certyfikat w zakładce **Profil bezpieczny**. Pojawi się okno umożliwiające zapis certyfikatu do Profilu bezpiecznego.

| 💷 proCertum CardManager                                                  |                                                       | - 🗆 ×                              |  |
|--------------------------------------------------------------------------|-------------------------------------------------------|------------------------------------|--|
|                                                                          | proCe                                                 | rtum CardManager                   |  |
| Nazwa czytnika: ACS ACR39U ICC Reader 0 Zamknij kartę                    |                                                       |                                    |  |
| Informacja o karcie 🔞 Profil bezpieczny 🔯 Profil zwykły 🔒 Profil UniLock |                                                       |                                    |  |
|                                                                          | PIN I PUK                                             | Zmień PIN                          |  |
| <u> </u>                                                                 | Status kodu PIN: OK                                   | Nowy PIN                           |  |
| =9                                                                       | Status kodu PUK: OK                                   | Zmięń PUK                          |  |
|                                                                          | Lista certyfikatów                                    | Zagisz certyfikat                  |  |
|                                                                          | Brak certyfikatów<br>Zapisz certyfikat na swoją kartę |                                    |  |
|                                                                          | Opgje <u>P</u> omoc                                   | <u>O</u> programie <u>Z</u> akończ |  |

9. Kliknij na przycisk Przeglądaj:

| 💷 proCe                                              | rtum CardManager  |       | ×              |
|------------------------------------------------------|-------------------|-------|----------------|
| E                                                    | Zapis certyfikatu |       |                |
| Dane certy                                           | fikatu:           |       |                |
| Plik:                                                |                   | Przeg | lądaj          |
|                                                      |                   |       |                |
| Aby zaimportować certyfikat podaj PIN i wciśnij 'Ok' |                   |       |                |
|                                                      | PIN:              |       |                |
|                                                      |                   | Qk    | <u>A</u> nuluj |

Wskaż plik .cer z odpowiednim certyfikatem (sposób uzyskania pliku opisany został na stronie 11 niniejszej instrukcji), a następnie podaj poprawny kod PIN. Naciśnięcie przycisku **OK** spowoduje wgranie certyfikatu na kartę kryptograficzną.

| 💷 proCe                                                      | rtum CardManager                      | ×  |  |
|--------------------------------------------------------------|---------------------------------------|----|--|
| E.                                                           | Zapis certyfikatu                     |    |  |
| Dane certyfikatu:                                            |                                       |    |  |
| Plik:                                                        | C:\certyfikat\jan-nowak.cer Przegląda | Ú  |  |
| Aby zaimportować certyfikat podaj PIN i wciśnij 'Ok'<br>PIN: |                                       |    |  |
|                                                              | <u>O</u> k <u>A</u> nuk               | uj |  |

Certyfikat kwalifikowany jest przypisany wyłącznie do karty kryptograficznej, której numer podano we wniosku o wydanie certyfikatu. Należy zwrócić szczególną uwagę na to, aby certyfikat został zapisany na odpowiedniej karcie kryptograficznej.

10. Po chwili certyfikat zostanie wgrany na kartę i pojawi się na liście. W celu zarejestrowania certyfikatu na komputerze kliknij na przycisk **Rejestruj certyfikaty**.

| 💷 proCertum CardManager      |                                             | – 🗆 X                                  |
|------------------------------|---------------------------------------------|----------------------------------------|
|                              |                                             | proCertum CardManager                  |
| Nazwa czytnika: ACS ACR39U   | ICC Reader 0                                |                                        |
| Informacja o karcie 🗴 Profil | bezpieczny 🔯 Profil zwykły 🔒 Profil UniLock |                                        |
|                              | PIN i PUK                                   | Zmień PI <u>N</u>                      |
| 2                            | Status kodu PIN: OK                         | Nowy PIN                               |
| =9                           | Status kodu PUK: OK                         | Zmi <u>e</u> ń PUK                     |
|                              | Lista certyfikatów                          | Zagisz certyfikat                      |
|                              | Właściciel certyfikatu Wystawca certyfik    | katu Data ważności                     |
| Tr                           | Jan Nowak CERTUM QCA                        | 2017-10-09 - 2018-10-09                |
|                              | Uguń certyfikat Pokąż szczegóły cert        | tyfikatu <u>R</u> ejestruj certyfikaty |
|                              | Opgie                                       | 2omoc O programie Zakończ              |